## Log Masuk ke Kursus Langganan INTAN

#### 1a. Buka laman Kursus Langganan INTAN melalui hiperpautan di emel makluman mengenai ID Pengguna

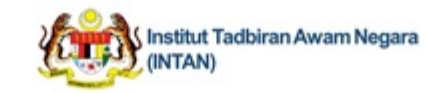

#### Kursus Langganan INTAN

Tahniah! Permohonan anda untuk mengikuti kursus langganan telah diluluskan.

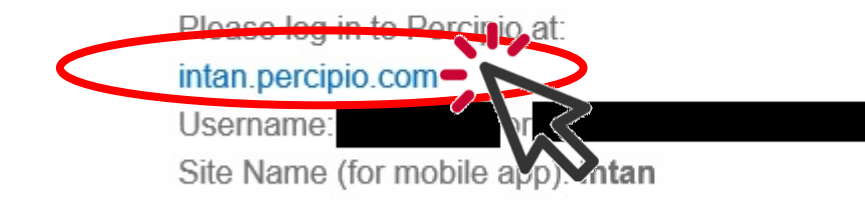

Create Password

#### 1b. Buka Portal INTAN dan klik pada ikon atau pilih di menu Kursus Langganan INTAN (Digital Nexus)

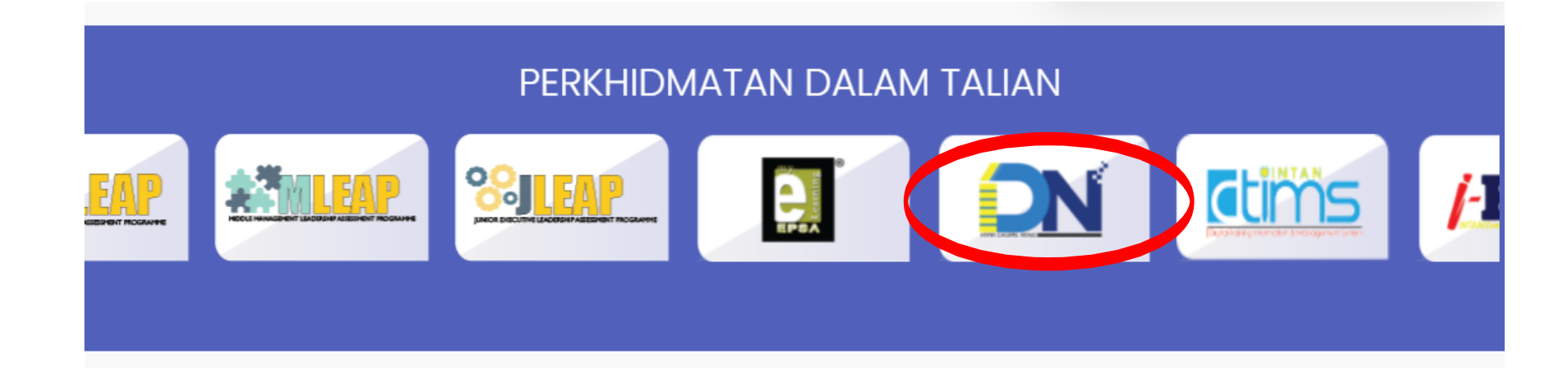

UTAMA INFO KORPORAT PERKHIDMATAN DALAM TALIAN PENJAWAT AWAM ANTARABANGSA AWAM WARGA

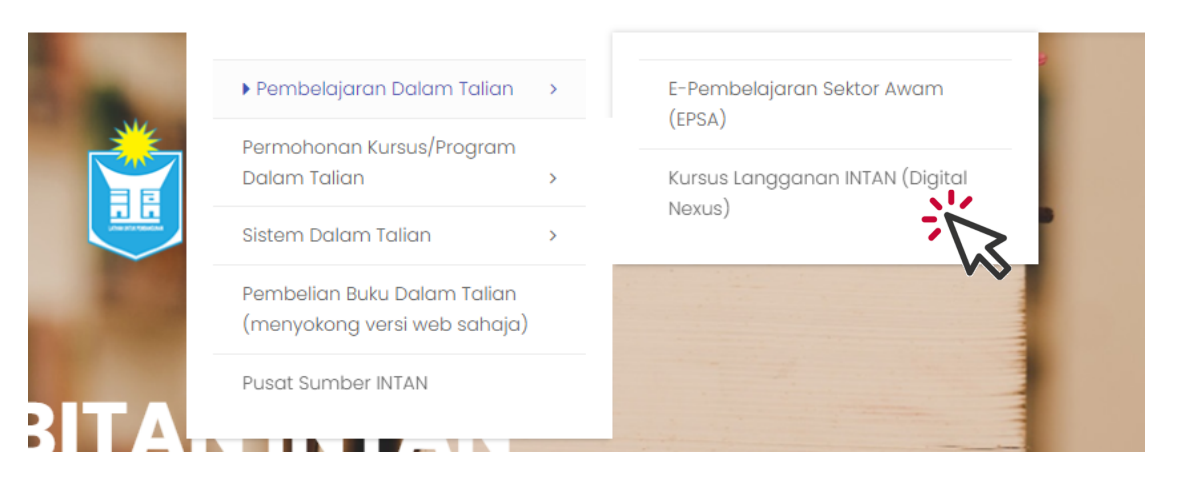

### 1b. Klik gambar Log Masuk

Kursus Langganan INTAN adalah koleksi bahan kursus Transformasi Digital yang boleh dicapai secara dalam talian. Ia boleh membantu penjawat awam untuk memahami dan mencari peluang dalam menghadapi cabaran perubahan teknologi semasa. Manual Pengguna

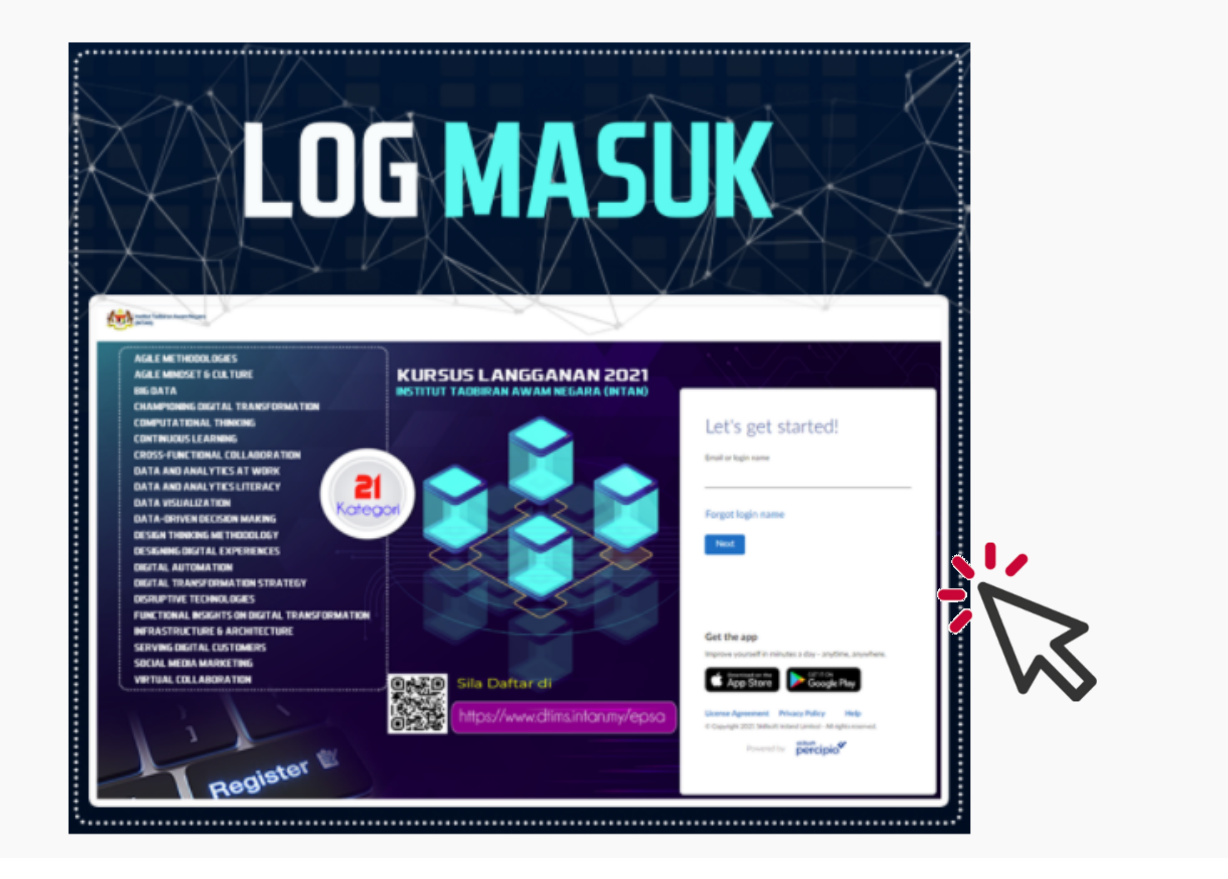

2. Log masuk dengan ID Pengguna (no. MyKad atau alamat e-mel) dan kata laluan yang telah diwujudkan

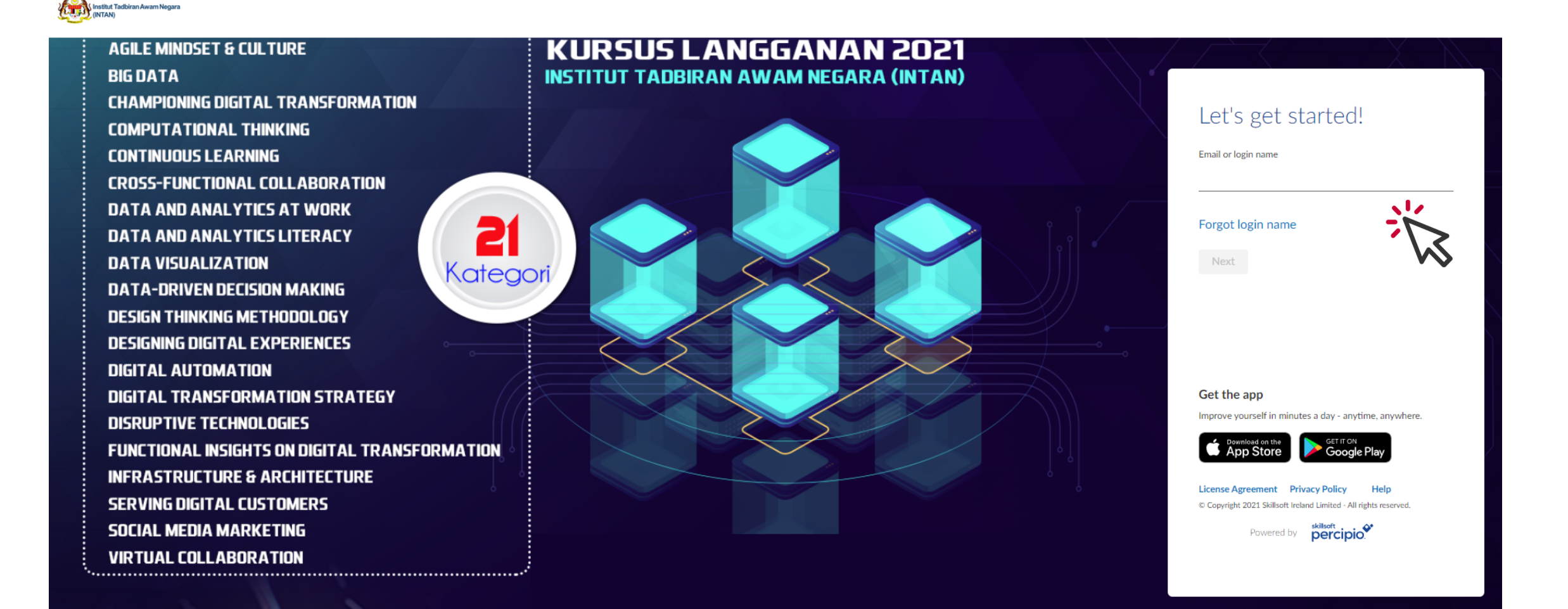

3. Cari kursus yang ingin diikuti atau pilih kursus mengikut kategori di menu Library

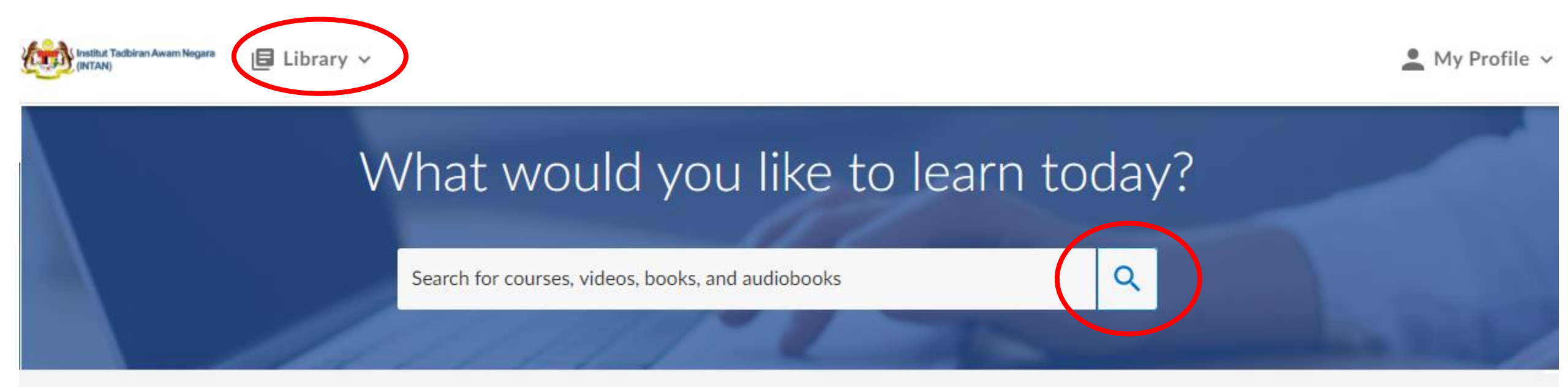

# 4. Kursus tidak perlu dihabiskan dalam satu sesi pembelajaran dan boleh disambung mengikut kelapangan masa

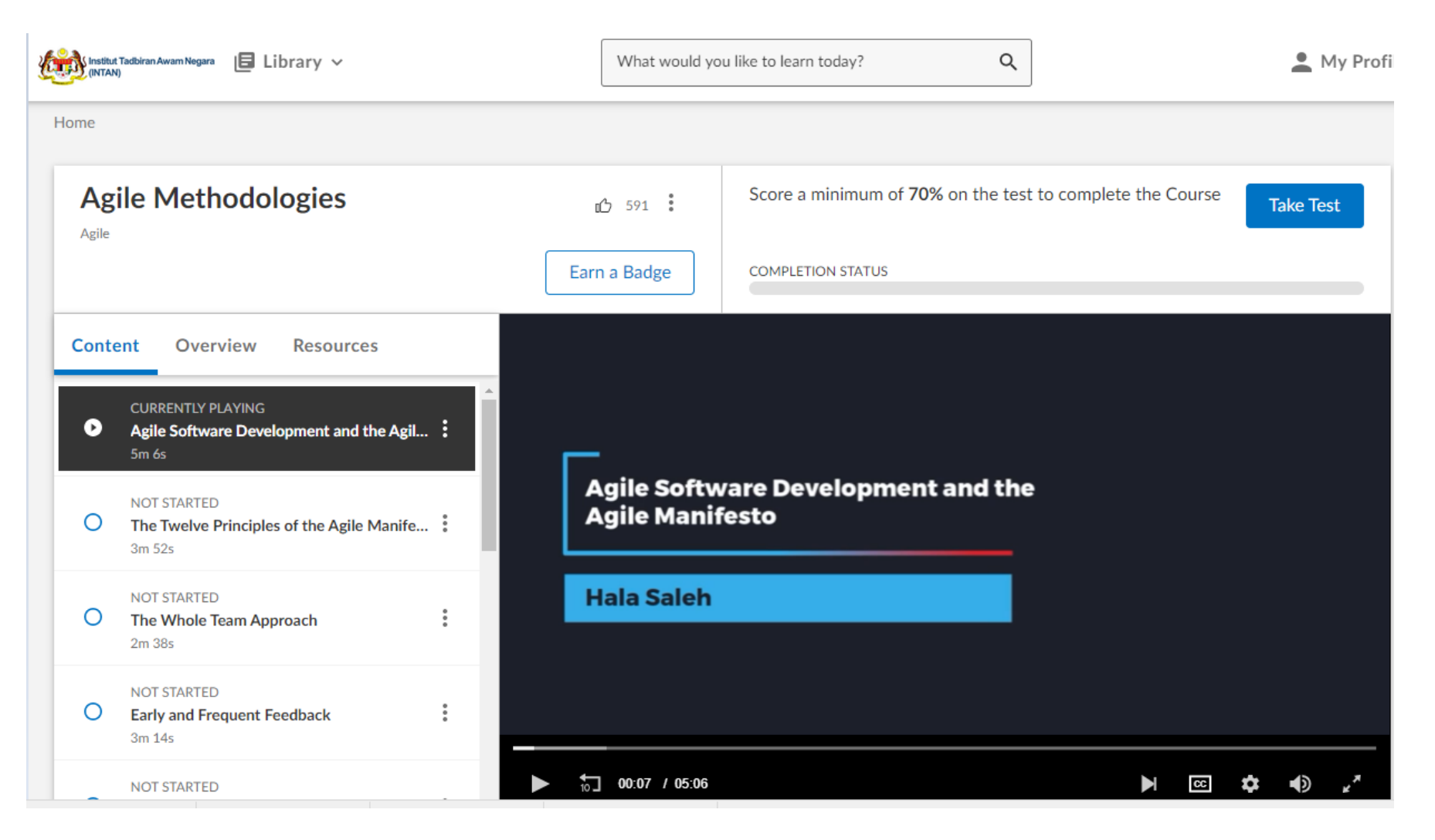

### 5. Muat turun sijil apabila selesai mengikuti kursus di menu My Profile dan pilih Activity

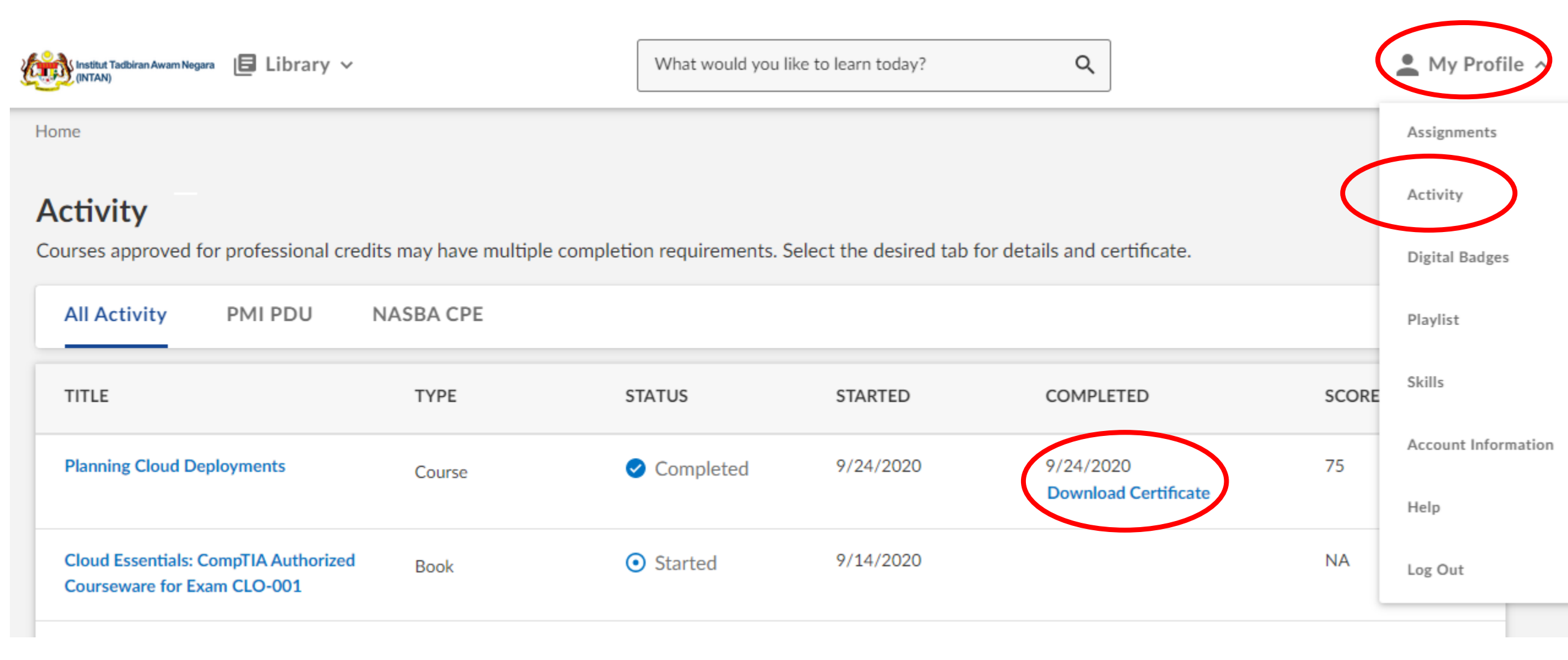